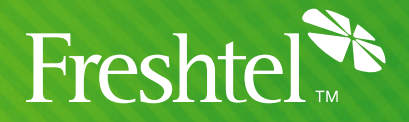

# **Netcomm V100** Configuration Instructions

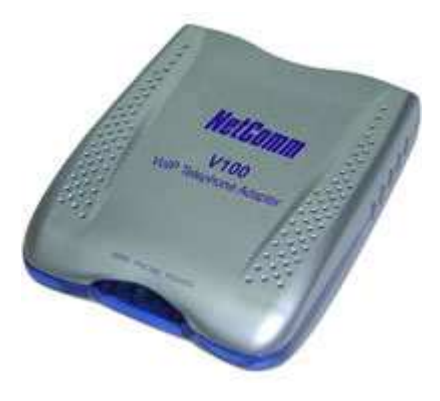

#### Step 1: Connect your V100

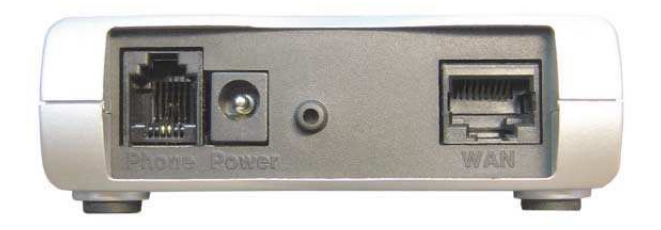

- 1. Phone plug in your analog telephone cord.
- 2. Ethernet Port use an Ethernet cable to connect your V100 to your router or modem.
- 3. Power connection Connect the power to your V100.
- 4. See your Netcomm V100 User Manual for more connection options.

#### Step 2: Install the V100 Software Utility.

- If you have not already done so, install the V100 PC Tool utility on your PC. This would have come on a CD with your V100, and can also be downloaded from the Netcomm website: <u>http://www.netcomm.com.au/Support/downloads.php?Category=VoIP&Products=V100</u>
- 2. Run the V100 PC Tools Application

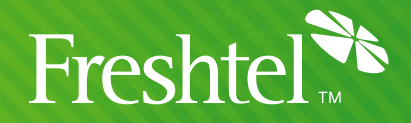

### Step 3: Configure the V100 ATA

- 1. You will need to know your Firefly Number and Password.
- 2. Click on the SIP tab, then select the Local tab from the below row. Set it up as follows (be sure to use your own Firefly Number and password!):

| Status Co                                                                                                    | nnection Mode                                                                 | SIP Teleph          | none Book 📔 👘 Tool |
|----------------------------------------------------------------------------------------------------|-------------------------------------------------------------------------------|---------------------|--------------------|
| Local CallFi                                                                                                   | orward STUN                                                                   | T.                  |                    |
| ost                                                                                                    |                                                                               | Phone Configuration | on                 |
| Max Digits (1-24) :                                                                                            | 24                                                                            | User Name :         | 12345678           |
| Port No. :                                                                                                    | 5060                                                                          | Display Name :      | NetComm V-100      |
| MaxRings :                                                                                                    | 15                                                                            | Codec :             | G729 💌             |
| Use Proxy :                                                                                                    | Yes 💌                                                                         | DTMF:               | RFC 2833 💌         |
| Proxy / Registrar In<br>Domain Info :                                                                          | fo : sip.freshtel.net                                                         |                     | Port No. : 5060    |
| Proxy / Registrar In<br>Domain Info :<br>Auth. User Name :<br>Auth. Password :                                 | fo : sip.freshtel.net<br>sip.freshtel.net<br>12345678                         |                     | Port No. : 5060    |
| Proxy / Registrar In<br>Domain Info :<br>Auth. User Name :<br>Auth. Password :<br>Expire :                     | fo: sip.freshtel.net<br>sip.freshtel.net<br>12345678<br>*****<br>3600         |                     | Port No. : 5060    |
| Proxy / Registrar In<br>Domain Info :<br>Auth. User Name :<br>Auth. Password :<br>Expire :<br>Qvalue (0-1.0) : | fo : sip.freshtel.net<br>sip.freshtel.net<br>12345678<br>*****<br>3600<br>0.8 |                     | Port No. : 5060    |
| Proxy / Registrar In<br>Domain Info :<br>Auth. User Name :<br>Auth. Password ;<br>Expire :<br>Qvalue (0-1.0) ; | fo : sip.freshtel.net<br>sip.freshtel.net<br>12345678<br>*****<br>3600<br>0.8 | Apply               | Port No. : 5060    |

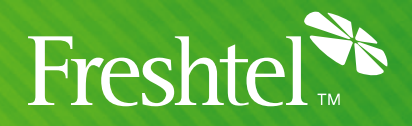

3. Click on the STUN tab and set it up as follows:

| NetComm V100 PCTool    |                    |                | <b>X</b> |
|------------------------|--------------------|----------------|----------|
| Status   Connection    | n Mode SIP<br>STUN | Telephone Book | Tool     |
| STUN :                 | Enable 💌           |                |          |
| STUN IP or Domain Name | stun.freshtel.net  | Port No. :     | 3478     |
| STUN Type :            | Symetric Firewall  |                |          |
|                        |                    |                |          |
|                        |                    |                |          |
|                        |                    |                |          |
|                        |                    |                |          |
|                        |                    |                |          |
|                        |                    |                |          |
|                        | Apol               | . 1            |          |
| s                      |                    | ·              |          |
|                        |                    | Refresh        | Close    |

- 4. Click on the Apply button.
- 5. Click on the Close button.
- 6. Your Netcomm V100 is now configured and ready to use the Firefly Network. Simply pick up the phone and dial!

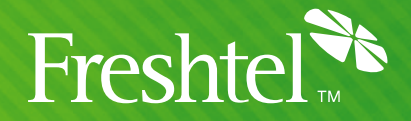

## **Dialling:**

To dial a Firefly number or voicemail, prefix the number with a star, e.g. \*80001234, \*123.

If you have configured a local dialling prefix for your account via the <u>Freshtel website</u>, you can dial local, national, mobile, and international PSTN numbers exactly as you would from a land line phone in your area; e.g. **08007654321** (US), **9557745** (US – local), **0061399156415** (UK – international), **99156415** (Australia – local).

If you have not configured a local dialling prefix, numbers are dialled in full (including country code but without any international dial prefix), e.g. **61399156415**, **18007654321**. Land lines and mobiles in Australia can be dialled with an initial **0**, e.g. **0399156415**.